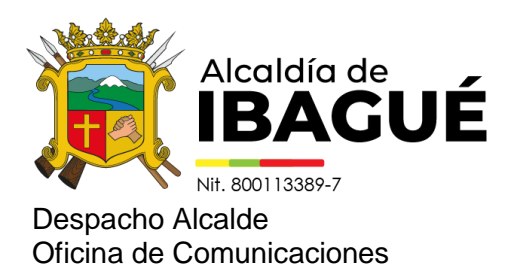

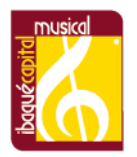

Ibagué, 8 de enero de 2025

Comunicado de prensa 028

## A partir del lunes 13 de enero podrá acceder a cupos en colegios públicos de Ibagué; conozca el paso a paso para la inscripción

Las inscripciones se realizarán a través del sitio web www.cupoescolaribague.gov.co.

La Alcaldía de Ibagué, a través de la Secretaría de Educación, recuerda a los padres de familia y acudientes que el próximo lunes, 13 de enero, se habilitará la plataforma de inscripciones en línea para cupos escolares 2025. El proceso podrá llevarse a cabo a través del sitio web oficial: www.cupoescolaribague.gov.co.

María Isabel Peña, secretaria de Educación, reiteró la importancia de garantizar que los niños, jóvenes y adolescentes de la ciudad accedan al sistema e hizo un llamado especial a la comunidad para que no deje pasar esta oportunidad.

"Estamos haciendo una especial invitación a todos nuestros padres de familia y comunidad educativa para que, por favor, recordemos que no podemos dejar a nuestros niños en casa. Hay que matricularlos. A partir del 13 de enero, el próximo lunes, estaremos habilitando nuestra página www.cupoescolaribague.gov.co para que sigan haciendo el proceso de inscripción", expresó la funcionaria.

Además, recordó que una vez efectuada la inscripción en la plataforma, los padres de familia tienen ocho días hábiles para legalizar la matrícula en la institución educativa asignada, llevando todos los documentos requeridos.

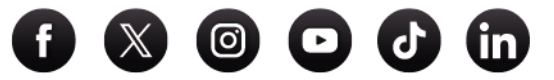

www.ibague.gov.co

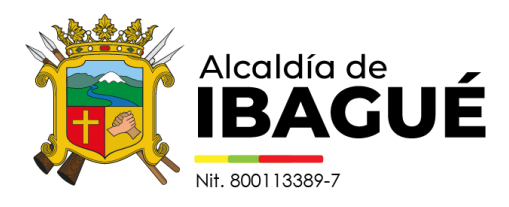

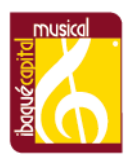

## Paso a paso

1. Ingresa a la plataforma: Accede a www.cupoescolaribague.gov.co, busca la opción "Inscripciones" y haz clic en "Iniciar inscripción".

2. Identifica al estudiante: Diligencia los campos solicitados para identificar al menor y haz clic en "Siguiente".

3. Información básica del estudiante: Completa los datos requeridos del estudiante y presiona "Siguiente".

4. Información del contacto: Ingresa la información solicitada del padre de familia o acudiente y haz clic en "Siguiente".

5. Datos del padre de familia o acudiente:

Diligencia los campos correspondientes, selecciona la opción "Agregar" y haz clic en "Siguiente".

6. Selecciona la institución educativa:

Elige la institución oficial a la que deseas inscribir a tu hijo, marca el grado correspondiente, selecciona la sede de tu preferencia y finaliza haciendo clic en "Finalizar".

Al finalizar la inscripción, se generará un PDF con toda la información del cupo asignado. Tienes 8 días hábiles para llevar este documento junto con los demás requisitos a la institución educativa y legalizar la matrícula. Si no lo haces en el tiempo indicado, deberás repetir el proceso de inscripción.

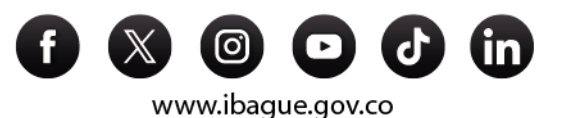